# Early Learning Assessment: Reporting

10/18/2024

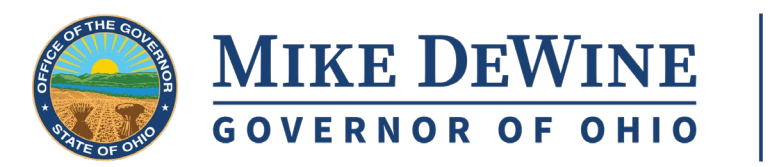

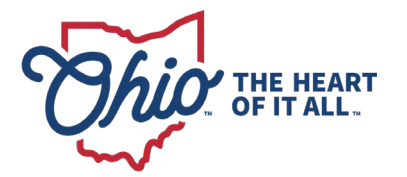

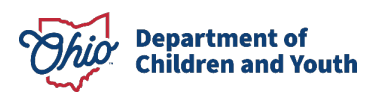

### PRESENTERS

#### **Department of Children and Youth**

- Sophie Hubbell
- Christina Tomazinis

#### Ohio K12 Help

- Ed Hill
- Karissa Donavan

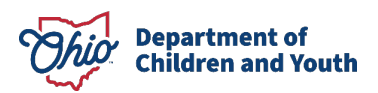

#### AGENDA

1/ Assessment Requirements 2024-25
2/ Accessing the Form
3/ Data Entry
4/ Data Uploading
5/ Questions

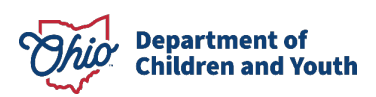

# **EARLY LEARNING ASSESSMENT 2024-25**

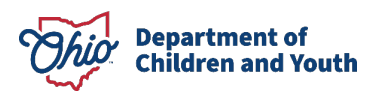

### **FALL DATES**

• Assessment Administration:

August 15 – November 14

• Data Collection for Reporting:

August 15 – December 6 (Closes at 11:59 p.m.)

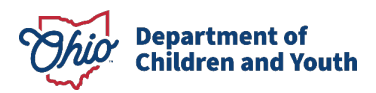

### **2024 EARLY LEARNING ASSESSMENT**

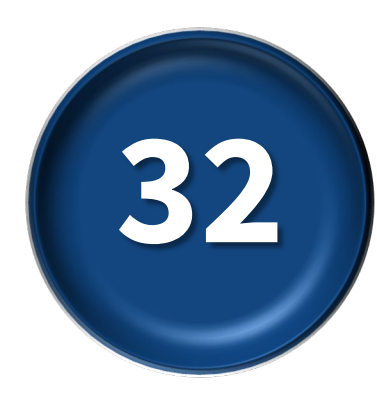

#### **32 Item Comprehensive Assessment**

Meets Requirement for Step Up To Quality

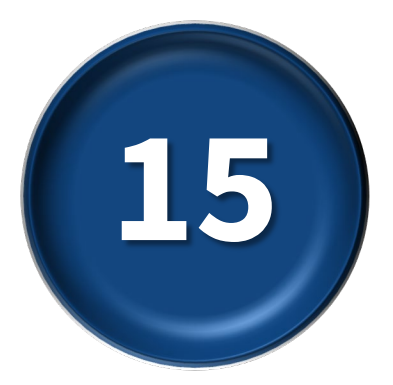

#### **15 Item Priority Set**

Required for Early Childhood Education Grant and Preschool Special Education

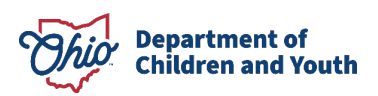

## **NEW DATA COLLECTION PROCESS FOR 2024-2025**

- Use the ELA Score Entry and Reporting spreadsheet to collect and report scores.
- No log in required.
- No need to load students or teachers.
- No pre-ID necessary.

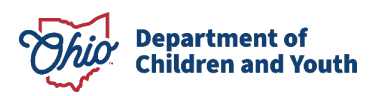

## **SUPPORTS**

#### **Department of Children and Youth**

- Policy/Guidelines Information
- ELAHelp@childrenandyouth.ohio.gov
- Background + Context Information
- Role Specific Resources
- Implementation Materials and Supports

https://education.ohio.gov/Topics/Early-Learning/Kindergarten/Early-Learning-Assessment

#### Ohio K12 Help

- Help Desk Support
- 844-K12-OHIO [844-512-6446]
- Technical Training
- Support Resources
- How-to Videos

https://www.ohio-k12.help/kready-support/

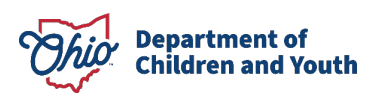

# **ACCESSING THE FORM**

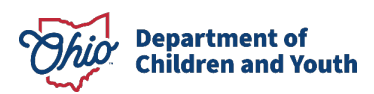

#### **ACCESSING THE FORM**

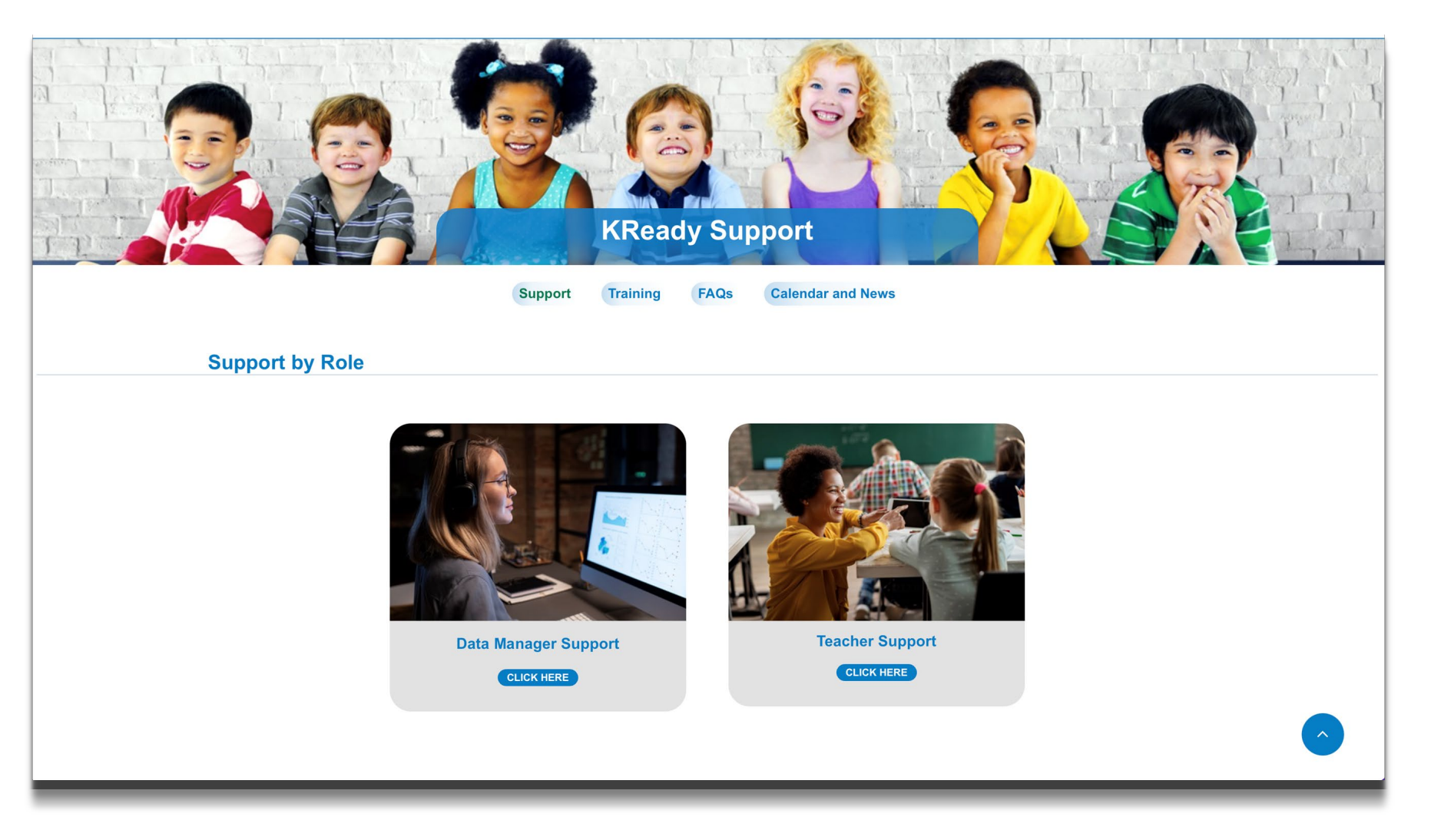

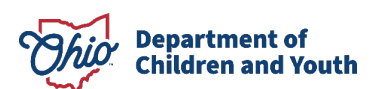

#### https://www.ohio-k12.help/kready-support/

### **ACCESSING THE FORM**

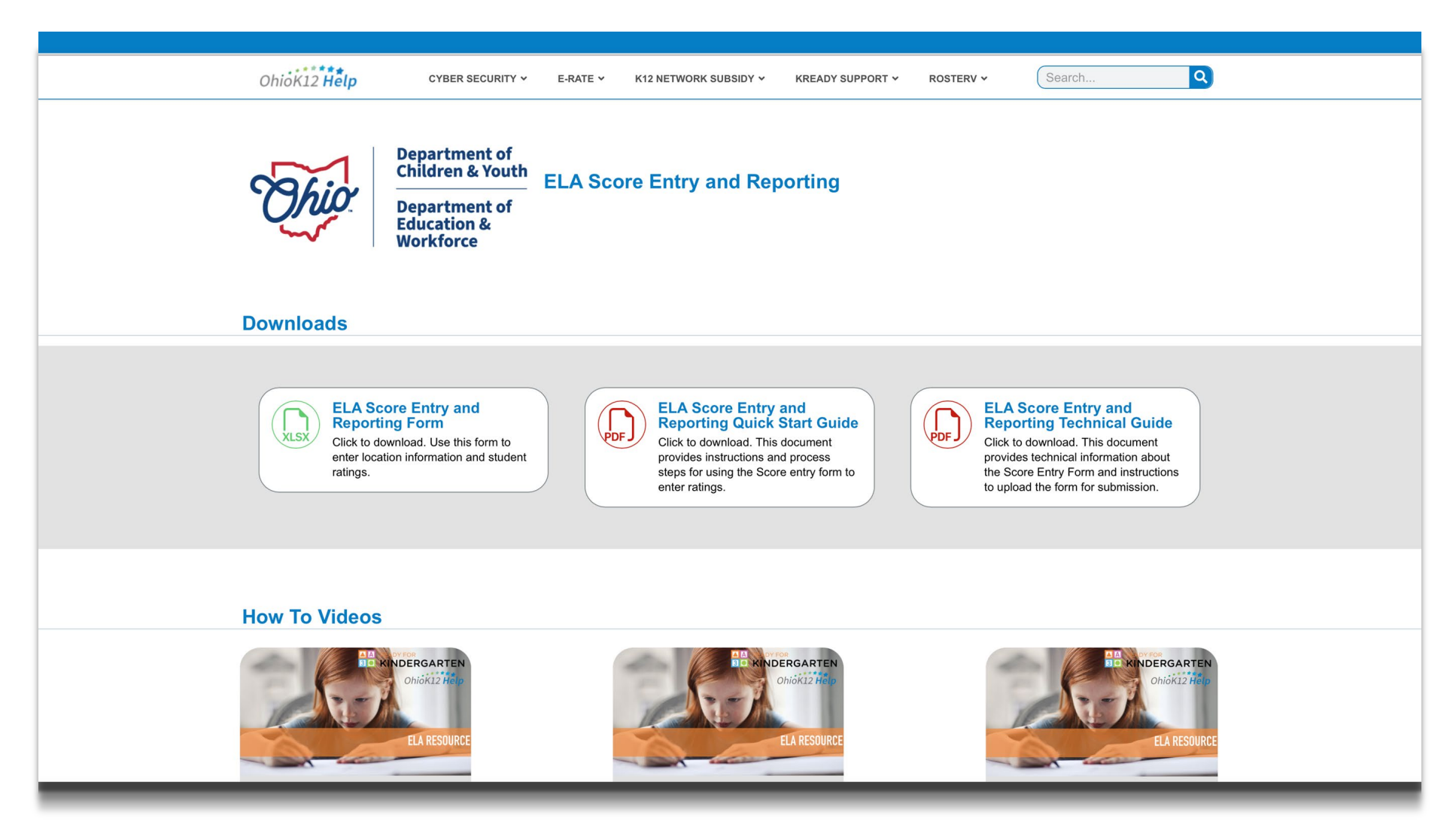

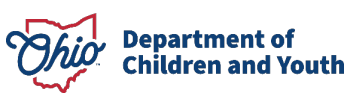

# **DATA ENTRY**

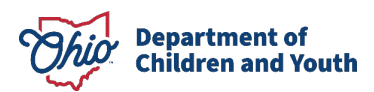

### **DATA ENTRY STEPS**

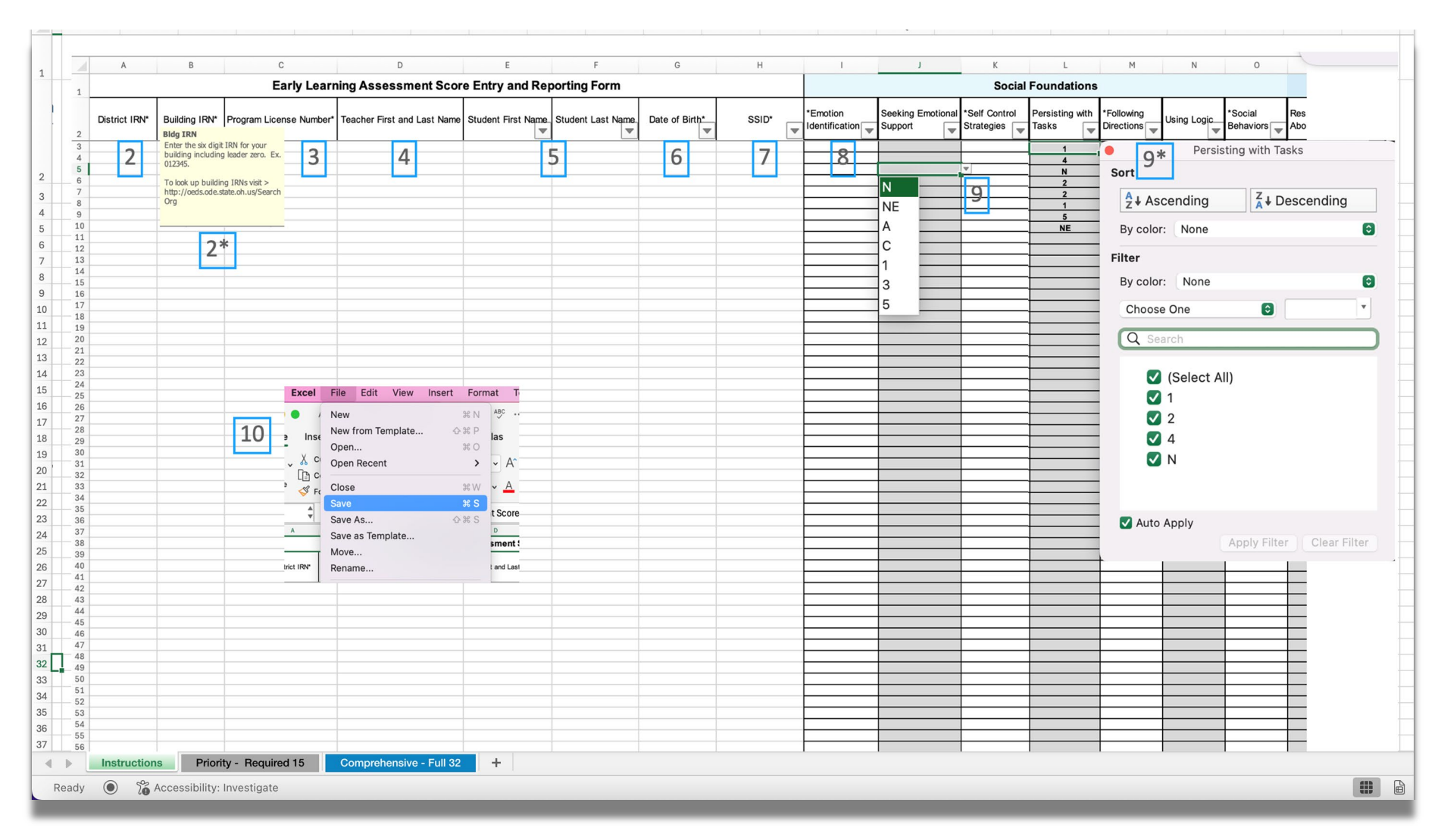

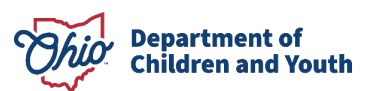

## **DATA ENTRY STEPS**

- 1. Select the Priority Required 15 items or the Comprehensive 32 items reporting tab.
- 2. Enter District and Building IRN.
- 3. Enter Program License Number.
- 4. Enter Teacher First and Last Name.
- 5. Enter Student First and Last Name.
- 6. Enter Student Date of Birth (mm/dd/yyyy).
- 7. Enter the SSID (xx1234567).
- 8. Click in a cell for the desired SKB.
- 9. Click the dropdown button and select the appropriate SKB rating from the list. Repeat for each student.
- **10**. Save the file.

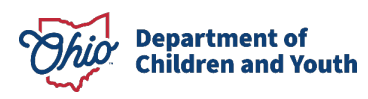

## **DATA ENTRY STEPS**

#### Notes:

- You must enter either the District and Building IRN **or** the Program License Number.
- Teacher First and Last Name, Student First/Last Name, and Date of Birth are Required as indicated by an asterisk(\*).
- SSID is required. If no SSID, leave it blank.
- Clicking in a header cell with a ° will open a helper pop-up message (see Step 2).
- To change an entry, select the cell and press *delete*.
- Use the filter buttons to select and search for specific entry items (see Step 9).

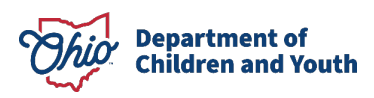

# **DATA UPLOADING**

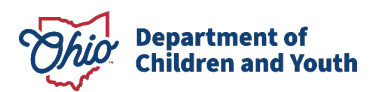

## **DATA UPLOADING**

| <ul> <li>Only submit the provided ELA Score Entry and Reporting Form. (other files will not be accepted)</li> <li>Export as Microsoft Excel for uploading when using Google Sheets.</li> <li>Ensure the selected file contains all the required information. See ELA Score Entry and Reporting Technical Guide.</li> <li>Complete the fields below and select your file to upload.</li> </ul> |                                 |
|----------------------------------------------------------------------------------------------------|---------------------------------|
| ELA Score                                                                                                    | Entry and Reporting File Upload |
| Name (Required)                                                                                                    |                                 |
| First                                                                                                    | Last                            |
| Email (Required)                                                                                                    | SX Only) (Required)             |
| Choose File                                                                                                    | no file selected                |
| Accepted file type                                                                                                    | s: xlsx, Max. file size: 5 MB.  |
|                                                                                                    |                                 |
| Submit                                                                                                    |                                 |
| Submit                                                                                                    |                                 |

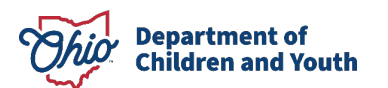

## **DATA UPLOADING**

- 1. Go to <u>https://www.ohio-k12.help/ela-score-entry-and-reporting/</u> and navigate to the bottom of the page.
- 2. Enter the required first, last name and email information of the person submitting the file.
- 3. Click/Tap *Choose File*, select the file and click upload to add the file to the cue.
- 4. Click/Tap *Submit*. A confirmation message will appear.

#### Notes:

- Only one file may be uploaded per submission.
- Multiple submissions may be completed.

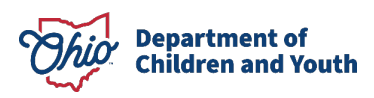

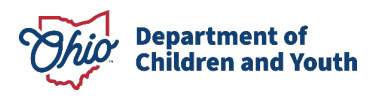

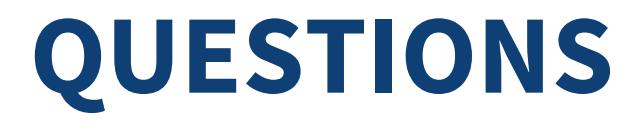

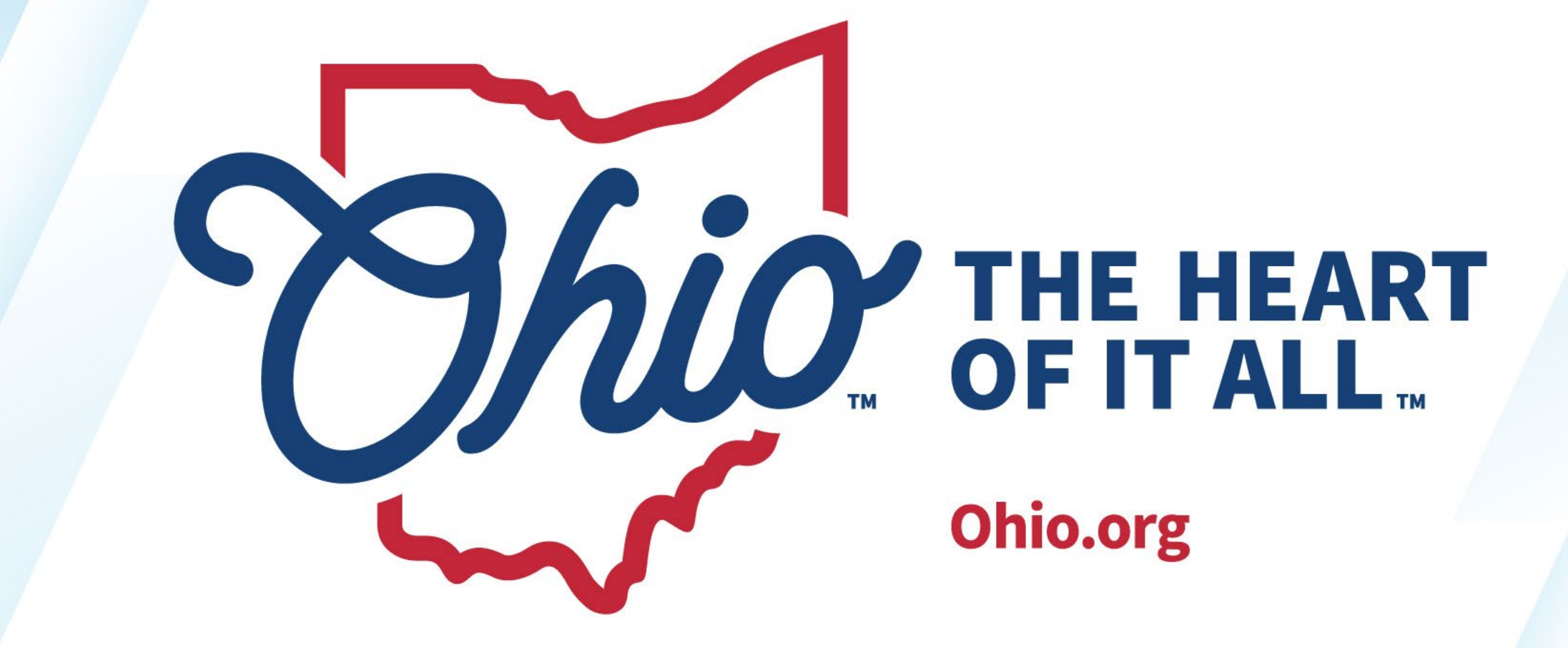

OHIO.ORG